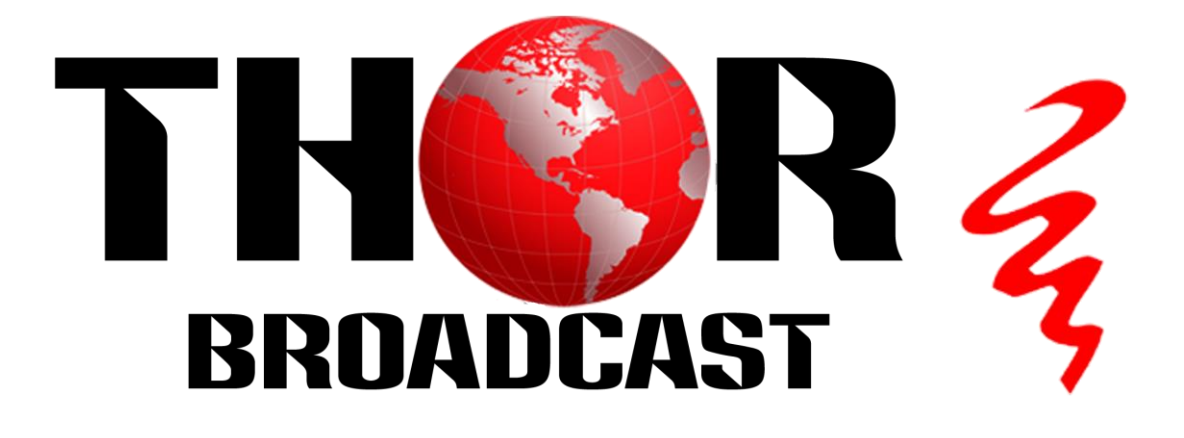

# **User Manual**

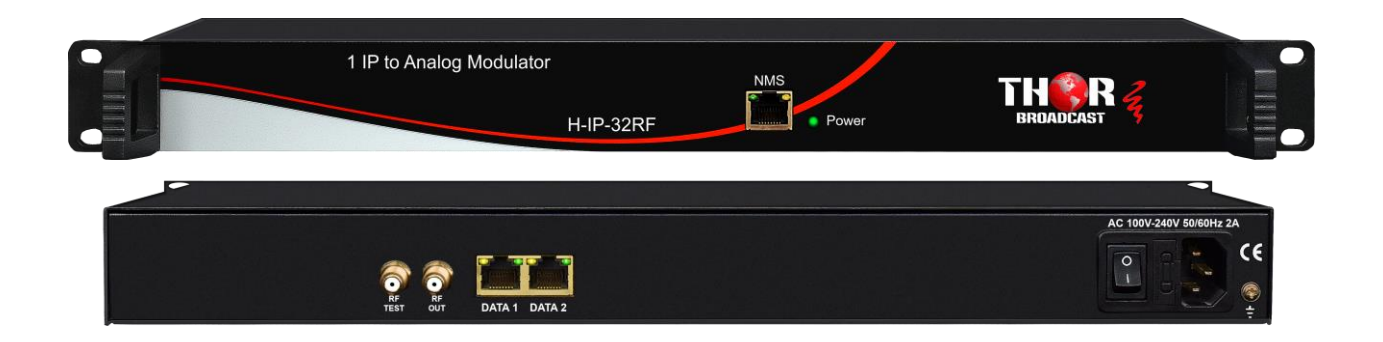

# **1 IP to Analog Modulator**

H-IP-32RF

# H-IP-32RF

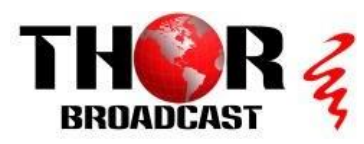

# About This Manual

### **Intended Audience**

This user manual has been written to help people who have to use, to integrate and to install the product. Some chapters require some prerequisite knowledge in electronics and especially in broadcast technologies and standards.

#### Disclaimer

No part of this document may be reproduced in any form without the written permission of the copyright owner.

The contents of this document are subject to revision without notice due to continued progress in methodology, design and manufacturing. THOR shall have no liability for any error or damage of any kind resulting from the use of this document.

### **Copy Warning**

This document includes some confidential information. Its usage is limited to the owners of the product that it is relevant to. It cannot be copied, modified, or translated in another language without prior written authorization from THOR.

# H-IP-32RF

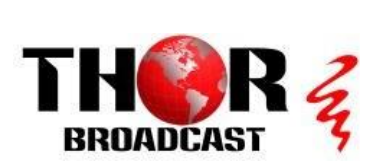

### Directory

| Chapter 1 Product Overview 1     |
|----------------------------------|
| 1.1 Key Features 1               |
| 1.2 Specifications1              |
| 1.3 Appearance and Illustration2 |
| Front panel Illustration 2       |
| Rear Panel Illustration:         |
| Chapter 2 Installation Guide 4   |
| 2.1 Acquisition Check 4          |
| 2.2 Installation Preparation 4   |
| 3.1 Login                        |
| 3.2 Operation7                   |
| Chapter 4 Troubleshooting 15     |
| Chapter 5 Packing list           |

# **Chapter 1 Product Overview**

#### **1.1 Key Features**

- Support OSD (Logo and Caption) insertion, CC/Subtitle/Teletext
- Support program info modify, multiple audio select
- 2 GE ports (max 64 IP input over MPTS/SPTS), Max 840Mbps for each GE input
- Support HEVC/H.265, H.264/AVC, MPEG-2 TS Decapsulation
- Processing of up to 32 IP multicast groups of a Gigabit Ethernet MPEG TS into up

to 32 standard PAL or NTSC or SECAM TV programs (SECAM is under

development)

- 32 non-adjacent or adjacent carriers output within 400MHz
- Support Web-based Network management

|                        | Interface/rate                                     | 2 GE ports (max 64 IP input)                                                                                                    |  |  |  |  |
|------------------------|----------------------------------------------------|----------------------------------------------------------------------------------------------------|--|--|--|--|
|                        | Interface/fate                                     | Max 840Mbps for each GE input                                                                                                    |  |  |  |  |
|                        | Stars and                                          | UDP, UDP / RTP, 1-7 packets, FEC, SPTS,                                                                                                    |  |  |  |  |
| Input                  | Stream                                             | MPTS                                                                                                    |  |  |  |  |
|                        | Transport Protocol                                 | UDP/RTP, Unicast and multicast, IGMP V2/V3                                                                                                    |  |  |  |  |
|                        | Packet Length                                      | 188 / 204 Bytes                                                                                                    |  |  |  |  |
|                        | <b>X7</b> : J                                      | HEVC/H.265, H.264/AVC Level 4.1 HP,                                                                                                    |  |  |  |  |
|                        | video                                              | MPEG-2 MP@HL                                                                                                    |  |  |  |  |
|                        | Audio MPEG-1/2 Layer 1/2, (HE-)AAC,AC              |                                                                                                    |  |  |  |  |
|                        | Data   Teletext, Teletext subtitles, DVB Subtitlin |                                                                                                    |  |  |  |  |
|                        |                                                    | HEVC/H.265:                                                                                                    |  |  |  |  |
|                        |                                                    | 1080@60P,1080@60I,1080@50P,1080@50I,7                                                                                                    |  |  |  |  |
| Decoding<br>Parameters |                                                    | 20@60P,720@50P                                                                                                    |  |  |  |  |
|                        |                                                    |                                                                                                    |  |  |  |  |
|                        |                                                    | H.264/AVC:                                                                                                    |  |  |  |  |
| Tarameters             | Deschriens                                         | H.264/AVC:<br>1080@60I,1080@50P,1080@50I,1080@30P,1                                                                                                    |  |  |  |  |
| 1 arameters            | Resolutions                                        | H.264/AVC:<br>1080@60I,1080@50P,1080@50I,1080@30P,1<br>080@25P ,                                                                                                    |  |  |  |  |
| T arameters            | Resolutions                                        | H.264/AVC:<br>1080@60I,1080@50P,1080@50I,1080@30P,1<br>080@25P ,<br>720@60P,720@50P,576@50I,480@60I                                                                    |  |  |  |  |
| T arameters            | Resolutions                                        | H.264/AVC:<br>1080@60I,1080@50P,1080@50I,1080@30P,1<br>080@25P ,<br>720@60P,720@50P,576@50I,480@60I<br>MPEG2:                                                          |  |  |  |  |
| T arameters            | Resolutions                                        | H.264/AVC:<br>1080@60I,1080@50P,1080@50I,1080@30P,1<br>080@25P ,<br>720@60P,720@50P,576@50I,480@60I<br>MPEG2:<br>1080@60I,1080@50I,                                    |  |  |  |  |
| T arameters            | Resolutions                                        | H.264/AVC:<br>1080@60I,1080@50P,1080@50I,1080@30P,1<br>080@25P ,<br>720@60P,720@50P,576@50I,480@60I<br>MPEG2:<br>1080@60I,1080@50I,<br>720@60P,720@50P,576@50I,480@60I |  |  |  |  |

#### **1.2 Specifications**

1

|                      | Number of channels          | up to 32                                                     |  |  |  |
|----------------------|-----------------------------|--------------------------------------------------------------|--|--|--|
|                      | Connectors                  | $75\Omega$ , F-jack                                          |  |  |  |
|                      | Frequency range             | 47 – 862MHz, digital modulation process                      |  |  |  |
|                      | Output Bandwidth            | 400MHz                                                       |  |  |  |
|                      | Output level                | maximum 112dB µ V                                            |  |  |  |
| Modulation           | Return loss                 | $\geq$ 14dB                                                  |  |  |  |
| Parameters           | Spurious frequency dist.    | $\geq 60 dB$                                                 |  |  |  |
|                      | Stereo cross talk           | > 55dB                                                       |  |  |  |
|                      | Residual carrier accuracy   | 1%                                                           |  |  |  |
|                      | TV standard                 | PAL B/G/D/K/M/N, NTSC M/J/4.43,                              |  |  |  |
|                      | I V standard                | SECAM (under development)                                    |  |  |  |
|                      | Video-signal to noise ratio | $\geq 60 dB$                                                 |  |  |  |
|                      | Management                  | 1 x 100 Base-T Ethernet (RJ 45)                              |  |  |  |
| Network<br>Interface | Data                        | 2 x 1000 Base-T Ethernet (RJ 45)                             |  |  |  |
|                      | Protocol                    | IEEE802.3 Ethernet, RTP, ARP, IPv4, TCP/UDP, HTTP, IGMPv2/v3 |  |  |  |
|                      | Image resolution            | up to 1080i                                                  |  |  |  |
|                      | CNR                         | 60 dB (after internal combining)                             |  |  |  |
| Others               | SNR                         | > 53 dB (after internal combining)                           |  |  |  |
|                      | Sampling frequency          | 48, 44.1, 32                                                 |  |  |  |
|                      | Output volume adjustment    | 0 - 100 %                                                    |  |  |  |
|                      | Demission                   | 420mm×440mm×44.5mm (WxLxH)                                   |  |  |  |
| Conoral              | Temperature                 | 0~45°C(operation), -20~80°C(storage)                         |  |  |  |
| General              | Power Supply                | AC100V±10%, 50/60Hz<br>or AC 220V±10%,50/60Hz                |  |  |  |

### **1.3 Appearance and Illustration**

### Front panel Illustration

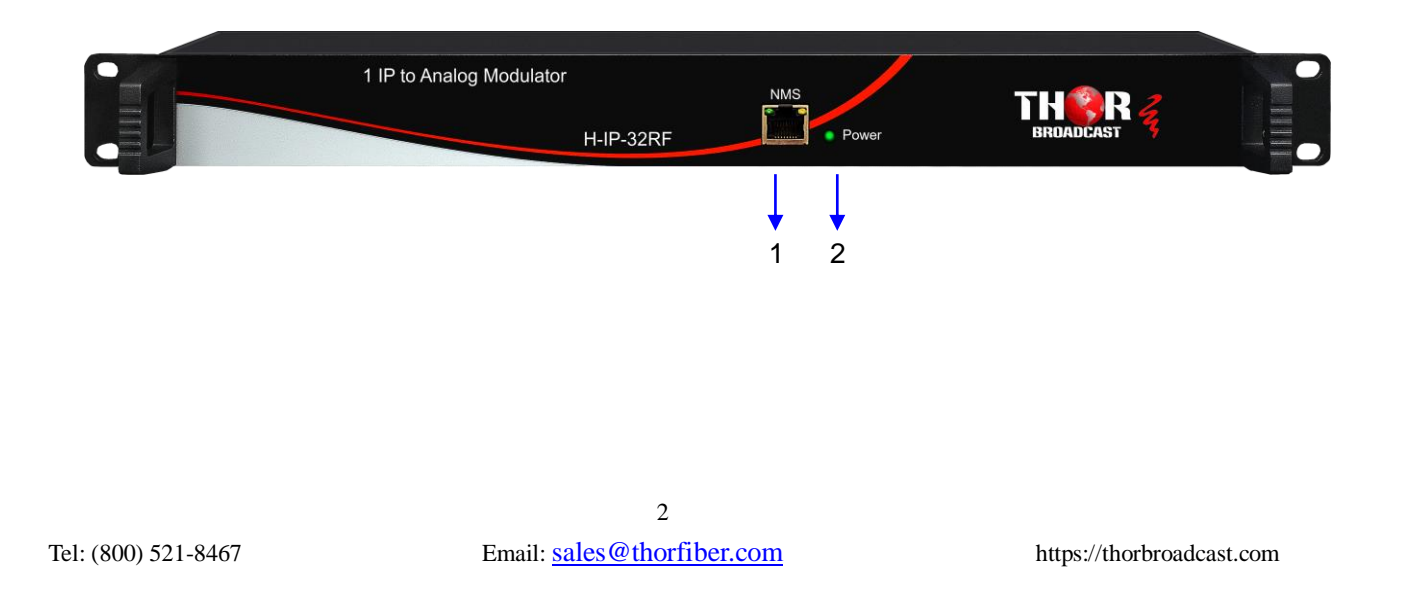

### **Rear Panel Illustration:**

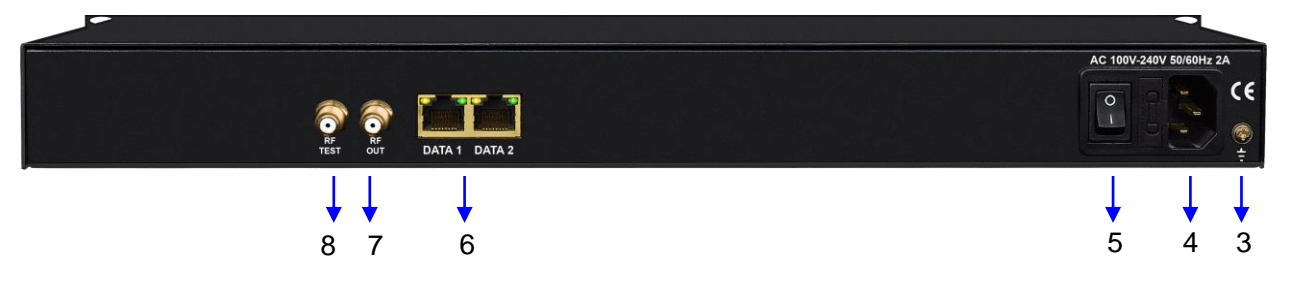

| 1 | NMS: network management port |
|---|------------------------------|
| 2 | Power Indicator              |
| 3 | Grounding                    |
| 4 | AC Power Socket              |
| 5 | Power switch                 |
| 6 | Data Input                   |
| 7 | RF output port               |
| 8 | RF test port                 |

# **Chapter 2 Installation Guide**

#### 2.1 Acquisition Check

When user opens the package of the device, it is necessary to check items according to packing list. Normally it should include the following items:

- H-IP-32RF 32 in 1 IP to Analog Modulator
- User's Manual
- Power Cord

If any item is missing or mismatching with the list above, please contact local dealer.

#### **2.2 Installation Preparation**

When users install device, please follow the below steps. The details of installation will be described at the rest part of this chapter. Users can also refer rear panel chart during the installation.

The main steps of the installation include:

- Checking the possible device missing or damage during the transportation
- Preparing relevant environment for installation
- Installing H-IP-32RF, 32 in 1 IP to Analog Modulator
- Connecting signal cables
- Connecting communication port (if it is necessary)

#### 2.2.1 Device's Installation Flow Chart Illustrated as follows:

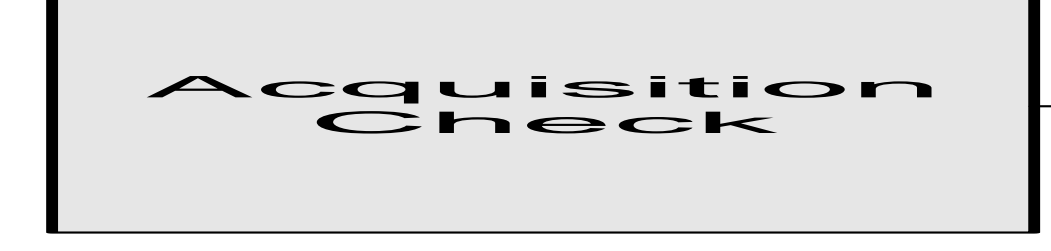

#### 2.2.2 Environment Requirement

| Item                | Requirement                |                           |  |  |
|---------------------|----------------------------|---------------------------|--|--|
|                     | 4                          |                           |  |  |
| Tel: (800) 521-8467 | Email: sales@thorfiber.com | https://thorbroadcast.com |  |  |

| Machine Hall<br>Space      | When user installs machine frame array in one machine hall, the distance between 2 rows of machine frames should be 1.2~1.5m and the distance against wall should be no less than 0.8m.                                         |  |  |  |
|----------------------------|----------------------------------------------------------------------------------------------------|--|--|--|
| Machine Hall<br>Floor      | Electric Isolation, Dust Free<br>Volume resistivity of ground anti-static material: $1X10^7 \sim 1X10^{10\Omega}$ ,<br>Grounding current limiting resistance: 1M (Floor bearing should be<br>greater than $450 \text{Kg/m}^2$ ) |  |  |  |
| Environment<br>Temperature | 5~40°C(sustainable), 0~45°C(short time)<br>installing air-conditioning is recommended                                                                                                    |  |  |  |
| Relative<br>Humidity       | 20%~80% sustainable 10%~90% short time                                                                                                    |  |  |  |
| Pressure                   | 86~105KPa                                                                                                    |  |  |  |
| Door &<br>Window           | Installing rubber strip for sealing door-gaps and dual level glasses for window                                                                                                    |  |  |  |
| Wall                       | It can be covered with wallpaper, or brightness less paint.                                                                                                    |  |  |  |
| Fire Protection            | Fire alarm system and extinguisher                                                                                                    |  |  |  |
| Power                      | Requiring device power, air-conditioning power and lighting power are independent to each other. Device power requires AC power 220V $\pm 10\%$ 50/60Hz or 110V $\pm 10\%$ 50/60Hz. Please carefully check before running.      |  |  |  |

#### 2.2.3 Grounding Requirement

- All function modules' good grounding is the basis of reliability and stability of devices. Also, they are the most important guarantee of lightning arresting and interference rejection. Therefore, the system must follow this rule.
- Coaxial cables' outer conductor and isolation layer should keep proper electric conducting with the metal housing of device.
- Grounding conductor must adopt copper conductor in order to reduce high frequency impedance, and the grounding wire must be as thick and short as possible.
- Users should make sure the 2 ends of grounding wire well electric conducted and be antirust.
- It is prohibited to use any other device as part of grounding electric circuit
- The area of the conduction between grounding wire and device's frame should be no less than 25mm<sup>2</sup>.

#### 2.2.4 Frame Grounding

All the machine frames should be connected with protective copper strip. The grounding wire should be as short as possible and avoid circling. The area of the conduction between grounding wire and grounding strip should be no less than 25mm<sup>2</sup>.

#### 2.2.5 Device Grounding

Connecting the device's grounding rod to frame's grounding pole with copper wire.

#### 2.3 Wire's Connection

#### 2.3.1 Power cord connection

The power socket is located on the right of rear panel, and the power switch is on the left of front panel. User can plug one end of the power cord to the socket and insert the other end to AC power. When the device solely connects to protective ground, it should adopt independent way, say, share the same ground with other devices. When the device adopts united way, the grounding resistance should be smaller than  $1\Omega$ .

• **Caution:** Before connecting power cord to H-IP-32RF

, user should set the power switch to "OFF".

#### 2.3.2 Signal and NMS Cable Connection

The signal connections include the connection of input signal cable and the connection of output signal cable. The details are as follows:

- H-IP-32RF Cable Illustration:
- **RF Input/Loop Cable Illustration:**

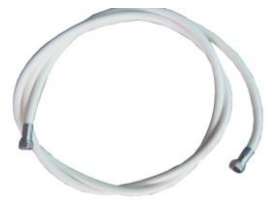

• NMS Cable illustration (CAT5):

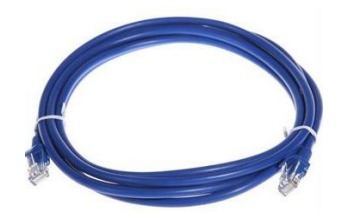

# **Chapter 3 Web NMS Management**

This device does not support the LCD operation, and the modification can only be operated under Web NMS.

#### 3.1 Login

The factory default IP address is 192.168.0.136 and users can connect the device and web NMS through this IP address.

Connect the PC (Personal Computer) and the device with a net cable, and use ping command to confirm they are on the same network segment. For instance, the PC IP address is 192.168.99.252, we then change the device IP to 192.168.99.xxx (xxx can be 0 to 255 except 252 to avoid IP conflict).

Launch the web browser an input the device IP address in the browser's address bar and press Enter.

It displays the Login interface as Figure-1. Input the Username and Password (Both the default Username and Password are "admin". And then click "Login" to start the device setting.

|           |                                   | x |
|-----------|-----------------------------------|---|
| ?         | http://192.168.0.136 : Webserver" |   |
| Login :   | admin                             | ] |
| Password: | ••••                              |   |
|           | Log in                            |   |

Figure-1

### **3.2 Operation**

#### 3.2.1 Summary

When we confirm the login, it displays the summary interface as Figure-2.

| rement        |        |                    |                     |                               |
|---------------|--------|--------------------|---------------------|-------------------------------|
| Jonion        |        |                    |                     |                               |
| Summany       |        |                    |                     |                               |
| Summary       | Status |                    |                     |                               |
| ► Status      |        |                    |                     |                               |
| Parametere    |        |                    |                     |                               |
| Farameters    |        | System Information |                     |                               |
| IP Input      |        | -,                 |                     |                               |
| Modulator     |        |                    | Software Version:   | 1.31 Build 158.00 Dec 14 2019 |
| Decoder       |        |                    | Hardware Version:   | 12.7                          |
| System        |        |                    | Web Version:        | 1.07                          |
| System        |        |                    | Contrary Manufactor | 44.0.22                       |
| Network       |        |                    | System version:     | 4.1.0.23                      |
| Account       |        |                    | Product ID:         | 12c00015e4b0c04               |
| Configuration |        |                    | Uptime:             | 0 Day-00:27:10                |
| Firmware      |        |                    |                     |                               |
| ► Log         |        |                    |                     |                               |
| Reboot        |        |                    |                     |                               |
|               |        |                    |                     |                               |
|               |        |                    |                     |                               |
|               |        |                    |                     |                               |

Figure-2

#### **3.2.2 Parameters**

#### **Parameters** $\rightarrow$ **IP Input:**

Click "IP Input", it displays the interface as Figure-3. Users can select the output TS channels. Click "+" to add IP input, and then select one channel to parse. It will display the interface where users can choose the programs to output and program info re-set.

| Summary  Status                                                                  | IP Input                                                                                                    |
|----------------------------------------------------------------------------------|----------------------------------------------------------------------------------------------------|
| Parameters  IP Input Modulator  Deceders                                         | CH 01         CH 02         CH 03         CH 04         CH 05         CH 06         CH 07         CH 08         CH 09         CH 10         CH 11         CH 12         CH 13         CH 14         CH 15         CH 16           CH 07         CH 18         CH 19         CH 20         CH 21         CH 22         CH 22         CH 24         CH 25         CH 26         CH 26         CH 27         CH 28         CH 29         CH 30         CH 31         CH 32                                                                                                    |
| Decoder      System      Network      Account                                    | Image: Image: Image |
| <ul> <li>Configuration</li> <li>Firmware</li> <li>Log</li> <li>Reboot</li> </ul> | Input Area                                                                                                    |
|                                                                                  | Parse program time out: 60 seconds                                                                                                    |

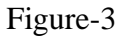

Configure 'Input Area' and 'Output Area' with buttons in 'Operation Area'. Instructions are as below:

+ : To add input channel which come from Data 1 or Data 2 or Data Module (front panel)

: To edit the input channel

- X : To delete the input channel
- i : To delete all inputs channel

8

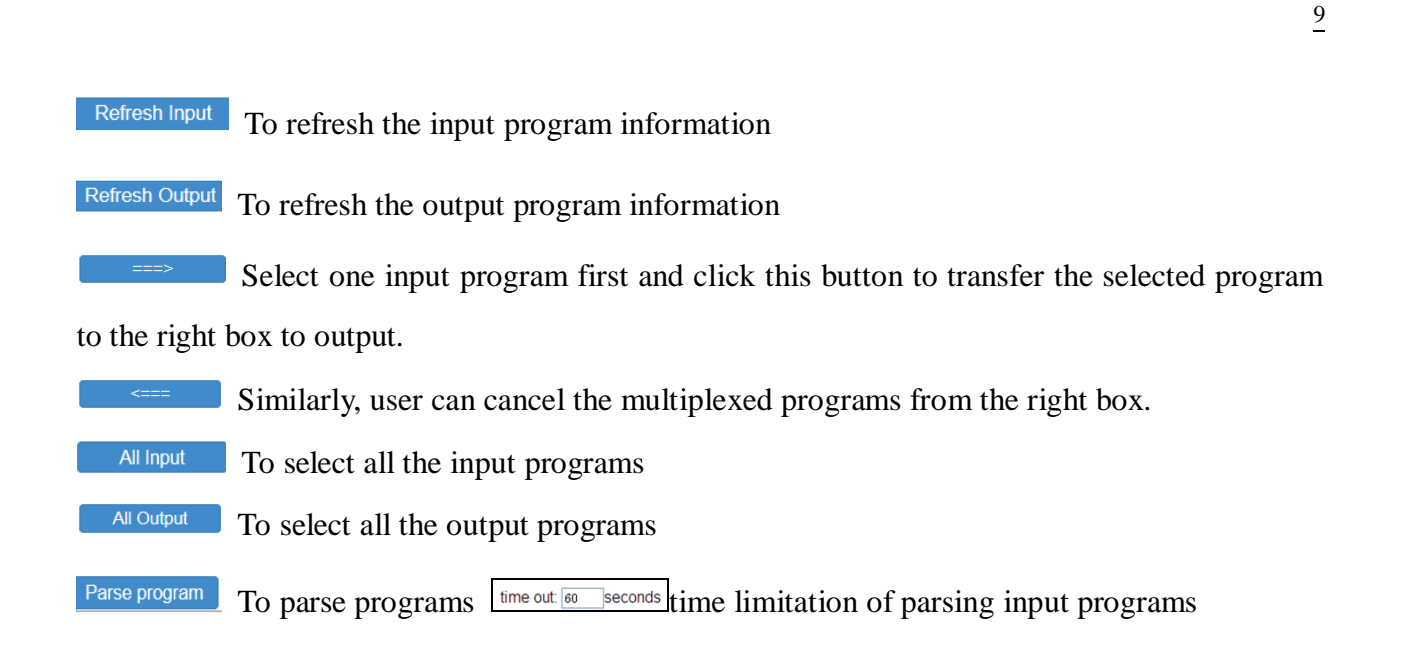

#### Program Modification:

The multiplexed program information can be modified by clicking the program in the "output area". For example, when clicking <sup>B</sup>1: CCTV 13 <=CH1\_GE1\_224.2.2.2:2006 [506], it triggers a dialog box as below where users can set the program info.

| Program Information | [close]                      |
|---------------------|------------------------------|
| Program From Input: | CH1_GE1_224.2.2.2:2006 [506] |
| Service Name:       | CCTV 13                      |
| Audio Track:        | Track 1 eng                  |
| CC Switch:          | OFF •                        |
| Subtitle Switch:    | OFF 👻                        |
| Teletext Switch:    | Teletext 1 eng               |
|                     |                              |
|                     | Apply Close                  |

#### **Parameters** $\rightarrow$ **Modulator:**

Clicking "Modulator", it will display the interface as Figure-4 where to set RF output parameters. The output bandwidth capacity is 400MHz. Make sure the difference between the starting frequency and end frequency will not exceed 400MHz.

| ers  | Center Frequenc   | y: 65.750 MHz           | Level(All Carriers): 5.0 | dBm        |                   |  |
|------|-------------------|-------------------------|--------------------------|------------|-------------------|--|
| ator | Channel Info.(Act | ive/ lotal): 1/32       |                          |            |                   |  |
| er   | #                 | Video Carrier Frequency | Channel Level            | Audio Gain | Modulation Enable |  |
|      | 1                 | 65.750 MHz              | 5.0 dB                   | 0.0 dB     | •                 |  |
| ĸ    | 2                 | 73.750 MHz              | 5.0 dB                   | 0.0 dB     | •                 |  |
| t    | 3                 | 81.750 MHz              | 5.0 dB                   | 0.0 dB     | ٠                 |  |
| re   | 4                 | 89.750 MHz              | 5.0 dB                   | 0.0 dB     | ٠                 |  |
|      | 5                 | 97.750 MHz              | 5.0 dB                   | 0.0 dB     | •                 |  |
|      | 6                 | 105.750 MHz             | 5.0 dB                   | 0.0 dB     | •                 |  |
|      | 7                 | 113.750 MHz             | 5.0 dB                   | 0.0 dB     | •                 |  |
|      | 8                 | 121.750 MHz             | 5.0 dB                   | 0.0 dB     | ٠                 |  |
|      | 9                 | 129.750 MHz             | 5.0 dB                   | 0.0 dB     | •                 |  |
|      | 10                | 137.750 MHz             | 5.0 dB                   | 0.0 dB     | ٠                 |  |
|      | 11                | 145.750 MHz             | 5.0 dB                   | 0.0 dB     | •                 |  |
|      | 12                | 153.750 MHz             | 5.0 dB                   | 0.0 dB     | •                 |  |
|      | 13                | 161.750 MHz             | 5.0 dB                   | 0.0 dB     | •                 |  |
|      | 14                | 169.750 MHz             | 5.0 dB                   | 0.0 dB     | •                 |  |
|      | 15                | 177.750 MHz             | 5.0 dB                   | 0.0 dB     | •                 |  |
|      | 16                | 185.750 MHz             | 5.0 dB                   | 0.0 dB     | •                 |  |
|      | 17                | 193 750 MHz             | 5.0 dB                   | 0.0 dB     |                   |  |

Figure-4

#### **Parameters** $\rightarrow$ **Decoder:**

This function is to monitor status of decoding. It displays the interface as Figure-5.

| Summary               | Decoder |              |                |               |
|-----------------------|---------|--------------|----------------|---------------|
| Parameters            | #       | Program Name | Decode Version | Decode Status |
| ► IP Input            | 1       | CCTV 13      | 01.05.0b       | •             |
| Modulator     Decoder | 2       | NONE         | 01.05.0b       | •             |
| System                | 3       | NONE         | 00.00.00       | •             |
| Network               | 4       | NONE         | 00.00.00       |               |
| Configuration         | 5       | NONE         | 00.00.00       |               |
| Firmware              | 6       | NONE         | 00.00.00       |               |
| ▶ Reboot              | 7       | NONE         | 00.00.00       |               |
|                       | 8       | NONE         | 00.00.00       |               |
|                       | 9       | NONE         | 01.05.0b       |               |
|                       | 10      | NONE         | 01.05.0b       |               |
|                       | 11      | NONE         | 01.05.0b       | •             |
|                       | 12      | NONE         | 01.05.0b       |               |
|                       | 13      | NONE         | 01.05.0b       | ٠             |
|                       | 14      | NONE         | 01.05.0b       | •             |
|                       | 15      | NONE         | 01.05.0b       | •             |
|                       | 16      | NONE         | 01.05.0b       |               |

Figure-5

#### **Parameters** $\rightarrow$ **OSD**:

Clicking "OSD", it displays the interface where to configuration the OSD parameters (Figure-6)

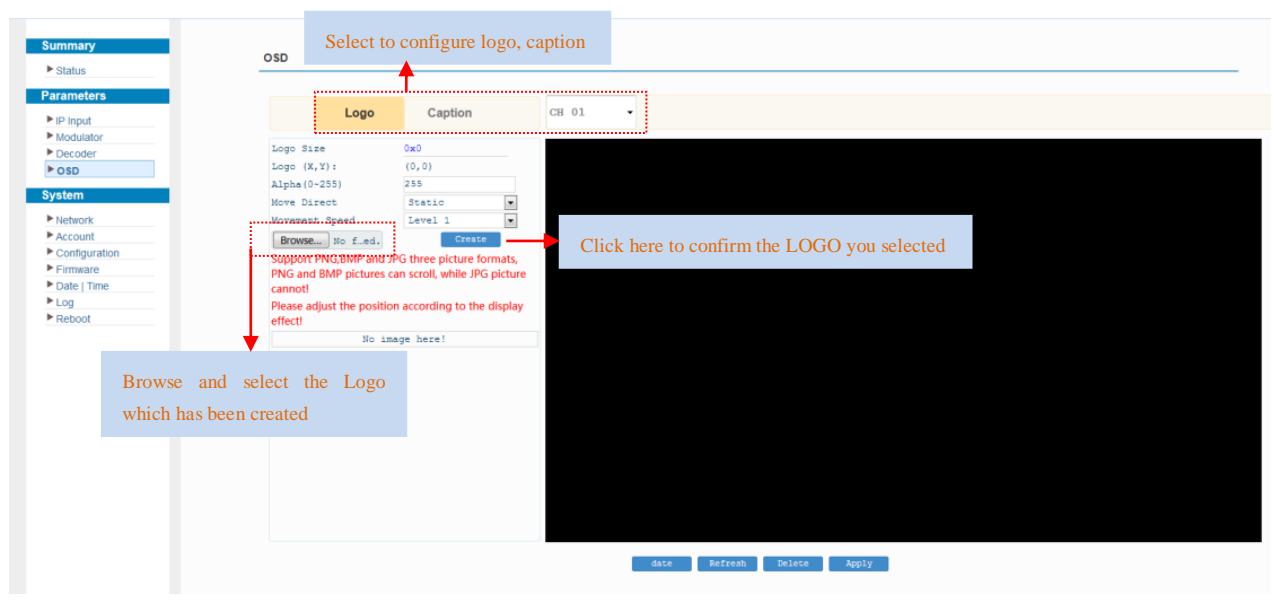

Figure-6

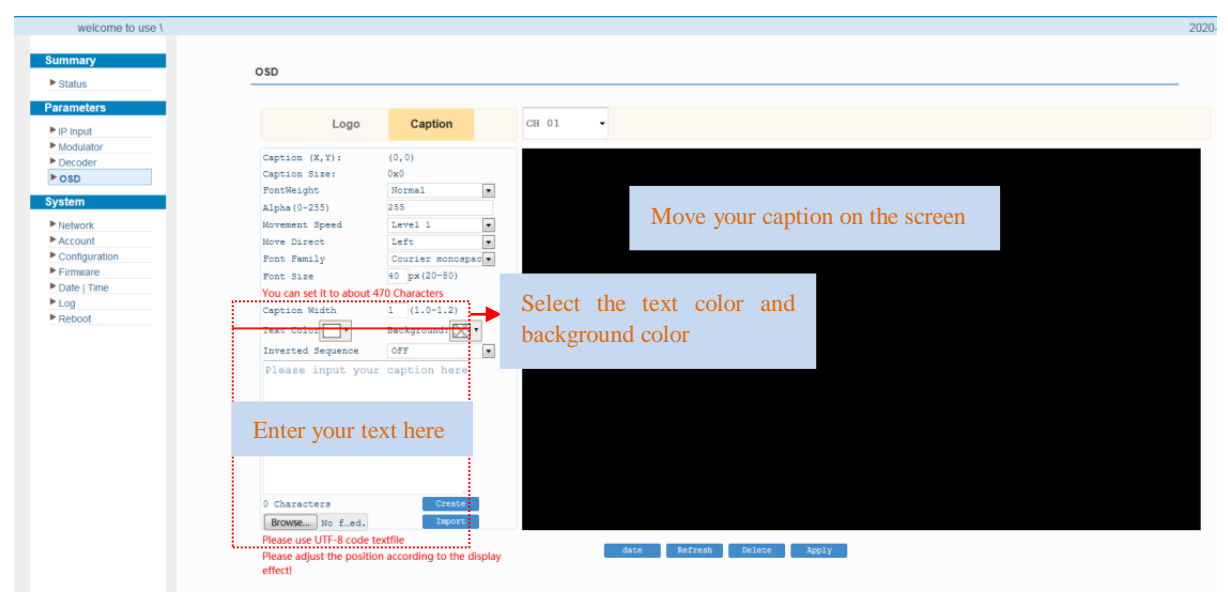

Figure-7

| and an antipart of the second second | ption | CH         0.1         0           13101         2           CH         2           CH         2 | Select channel 1/2/3//32 apply<br>the logo insertion, or you can<br>select "all" to apply all channels |  |
|----------------------------------------------------------------------------------------------------|-------|----------------------------------------------------------------------------------------------------|----------------------------------------------------------------------------------------------------|--|

Figure-8

### 3.2.3 System

### System → Network:

Click 'Network', it displays the interface as Figure-9 where to set network parameters.

| 140             | iork                           |                    |
|-----------------|--------------------------------|--------------------|
| us              |                                |                    |
| neters          | NMS                            |                    |
| nput<br>dulator | IP Address: 192.168.105.162    | ify IP input addre |
| oder            | Subnet Mask: 255,255,0         | J Partine          |
| m               | Gateway: 192,168.0.1           |                    |
|                 | Web Manage Port: 80            |                    |
| count           | MAC Address: 20:19:12:17:13:55 |                    |
| nfiguration     |                                |                    |
| nware           |                                |                    |
| J boot          |                                |                    |
|                 | DATA                           |                    |
|                 | IP Address: 1 192 169 1 126    | oort IP address    |
|                 | Subnet Mack: DCC DCC DCC DC    | Joit II dddiess    |
|                 | Gateway: 192 168 1 1           |                    |
|                 | MAC Address: 20:29:12:17:13:55 |                    |
|                 |                                |                    |
|                 |                                |                    |
|                 |                                |                    |
|                 | DATA-2                         |                    |
|                 |                                |                    |
|                 | IP Address: 192.168.2.137      |                    |
|                 | Subnet Mask: 255.255.0         |                    |
|                 | Gateway: 192.168.2.2           |                    |
|                 | MAC Address: 20.30.12.34.30.70 |                    |
|                 |                                |                    |

Figure-9

#### System → Account:

Click "Account", it displays the screen as Figure-10 where to set the login Username and password for the web NMS.

| Summary<br>▶ Status                                                                      | Account                                                                                                    |       |
|------------------------------------------------------------------------------------------|----------------------------------------------------------------------------------------------------|-------|
| Parameters  IP Input Modulator                                                           | It is required to login the web interface of the device in case it need modify Username and Password. The default Username and Password is "admin".                                                                                                    |       |
| Modulation     Decoder     System     Network     Account     Configuration     Firmware | Current Username: admin<br>Current Password:<br>New Username:<br>New Password:<br>Confirm New Password:<br>Confirm New Password:<br>C |       |
| ► Log<br>► Reboot                                                                        |                                                                                                    | Apply |

Figure-10

#### System → Configuration:

Click "Configuration", it displays the screen as Figure-11 where to set your configurations for the device.

| Summary  Status                    | Configuration                                                                                                    |      |
|------------------------------------|----------------------------------------------------------------------------------------------------|------|
| Parameters<br>▶ IP Input           | Save Restore Factory Set Backup Load   Select areas                                                                  |      |
| Modulator  Decoder  System         | When you change the parameter you should save configuration .otherwise the new configuration will lost after reboot. |      |
| Network     Account                |                                                                                                    |      |
| Configuration     Firmware     Log |                                                                                                    | Save |
| ▶ Reboot                           |                                                                                                    |      |

Figure-11

#### System → Firmware:

Click "Firmware", it displays the screen as Figure-12 where to update firmware for the device.

| Summary  Status                                        | Firmware                                                                                                    |     |
|--------------------------------------------------------|----------------------------------------------------------------------------------------------------|-----|
| Parameters  IP Input Modulator Decoder  System Network | <ul> <li>Warning:</li> <li>1. Upgrade firmware(software and hardware) to get new function please choose the right firmware to upgrade. If you use a wrong file, the device may not work.</li> <li>2. Upgrade will keep a long time, please do not turn off the power, otherwise the device will not work.</li> <li>3. Do not operate the page during the upgrade process.</li> <li>4. After upgrade. you must reboot device manually.</li> </ul> |     |
| Account Configuration Firmware Log Reboot              | Current Software Version:       1.31 Build 158.00 Dec 14 2019         Current Decoder Version:       01.05 0b         CPU And Decoding Upgrade:       Open         Browse                                                                                                    |     |
|                                                        | Upp<br>Current Hardware Version: 1.2.7<br>FPGA Upgrade: Open Browse                                                                                                    | ade |
|                                                        | Logi Logi                                                                                                    | ade |

Figure-12

#### System → Log:

Click "Log", it displays the screen as Figure-13 where to check the "Log".

| Summary       | To select "Kernel log" and "System Log"                                                                                                    |
|---------------|----------------------------------------------------------------------------------------------------|
| ► Status      |                                                                                                    |
| Parameters    | I                                                                                                    |
| ▶ IP Input    | Log Type: Kernel Log  Auto Refresh: 0 Export Export                                                                                                    |
| ▶ Modulator   | [ 0.000000] Booting Linux on physical CPU 0x0                                                                                                    |
| ▶ Decoder     | [ 0.000000] Linux version 4.14.14-licheepi-zero (laijianyong@dxkj-Super-Server) (gcc version 6.3.1 20170109 (Linaro GCC 6.3-2017.02)) #3 SMP Mon Sep 30 17:18:06 CST 201 |
| Decoder       | [ 0.000000] CPU: ARMv7 Processor [410fc075] revision 5 (ARMv7), cr=10c5387d                                                                                              |
| System        | [ 0.000000] CPU: div instructions available: patching division code                                                                                                    |
| N Mada and    | [ 0.000000] CPU: PIPT / VIPT nonaliasing data cache, VIPT allasing instruction cache                                                                                     |
| Network       | 0.000000] OF: fdt: Machine model: Lichee Pi Zero with Dock                                                                                                    |
| Account       | 0.000000] Memory policy: Data cache writealloc                                                                                                    |
| Configuration | 0.000000 On hode 0 totalpages: 16384                                                                                                    |
| ▶ Firmware    | 0.000000J tree_area_init_node: node 0, pgdat c0/95/180, node_mem_map c31/a000                                                                                            |
| ► Log         | 0.000000 Normal zone: 128 pages used for memmap                                                                                                    |
| ▶ Reboot      | 0.000000 Normal zone: 0 pages reserved                                                                                                    |
|               | 0.000000 Normalizane. 15354 pages, LIFO baich.3                                                                                                    |
|               | 0.000000 jranouni, tast init dunie                                                                                                    |
|               | [ 0.00000] jetzpia. Eniberuario jageskipta (jetoleguo soli 40 16 192 de2004 do3030                                                                                       |
|               |                                                                                                    |
|               | C.000000 put 1 znaliste mohiliku gravning on Total page: 18258                                                                                                    |
|               | E. 0.000000 Kernel command line: console=th/s0 115200 earlyrinik panic=5 rootwait mtdparts=spi0.0.1M(uboot).64k(dtb).4M(kernel)(roots).root=31:03.nv rootfstype=iffs2    |
|               | O 0000001 PID bash table entries: 256 (order -2 1024 bytes)     O 0000001 PID bash table entries: 256 (order -2 1024 bytes)                                              |
|               | 0.0000001 Dentry cache hash table entries: 8192 (order: 3. 32768 bytes)                                                                                                  |
|               | 0.000000] Inde-cache hash table entries: 4096 (order: 2, 16384 bytes)                                                                                                    |
|               | 0.0000001 Memory: 56088K/65536K available (5120K kernel code, 243K rwdata, 1228K rodata, 1024K init, 253K bss. 9448K reserved, 0K cma-reserved, 0K highmem)              |
|               | 0.000000] Virtual kernel memory layout:                                                                                                    |
|               | 0.000000] vector : 0xffff0000 - 0xffff1000 ( 4 kB)                                                                                                    |
|               | [ 0.000000] fixmap : 0xffc00000 - 0xfff00000 (3072 kB)                                                                                                    |
|               | [ 0.000000] vmalloc : 0xc4800000 - 0xff800000 (944 MB)                                                                                                    |
|               | [ 0.000000] lowmem : 0xc0000000 - 0xc4000000 ( 64 MB)                                                                                                    |
|               | [ 0.000000] pkmap : 0xbfe00000 - 0xc0000000 ( 2 MB)                                                                                                    |
|               | [ 0.000000] modules · 0xbf000000 _ 0xbfe00000 / 14 MR)                                                                                                    |

Figure-13

#### System → Reboot:

Click "Reboot", it displays the screen as Figure-14 where to check the "Reboot".

| Summary       | Reboot                                                                         |       |
|---------------|--------------------------------------------------------------------------------|-------|
| Status        |                                                                                |       |
| Parameters    |                                                                                |       |
| ▶ ID Input    | Some configuration will work after reboot the device, such as Firmware update. |       |
| ▶ Modulator   |                                                                                |       |
| ▶ Decoder     |                                                                                |       |
|               |                                                                                | Reboo |
| System        |                                                                                |       |
| Network       |                                                                                |       |
| ▶ Account     |                                                                                |       |
| Configuration |                                                                                |       |
| Firmware      |                                                                                |       |
| ▶ Log         |                                                                                |       |
| ▶ Reboot      |                                                                                |       |

Figure-14

# **Chapter 4 Troubleshooting**

Quality assurance system has been approved by CQC organization. For guarantee the products' quality, reliability and stability. All THOR products have been passed the testing and inspection before ship out factory. The testing and inspection scheme already covers all the Optical, Electronic and Mechanical criteria which have been published by THOR.

#### **Prevention Measure**

- Installing the device at the place in which environment temperature between 0 to 45 °C
- Making sure good ventilation for the heat-sink on the rear panel and other heat-sink bores if necessary
- Checking the input AC voltage within the power supply working range and the connection is correct before switching on device
- Checking the RF output level varies within tolerant range if it is necessary
- Checking all signal cables have been properly connected
- Frequently switching on/off device is prohibited; the interval between every switching on/off must greater than 10 seconds.

#### Conditions need to unplug power cord

- Power cord or socket damaged.
- Any liquid flowed into device.
- Any stuff causes circuit short
- Device in damp environment
- Device was suffered from physical damage
- Longtime idle.
- After switching on and restoring to factory setting, device still cannot work properly.
- Maintenance needed

# **Chapter 5 Packing list**

| • | H-IP-32RF       | 1 pc |
|---|-----------------|------|
| • | Power Cord      | 1 pc |
| • | Grounding Cable | 1 pc |